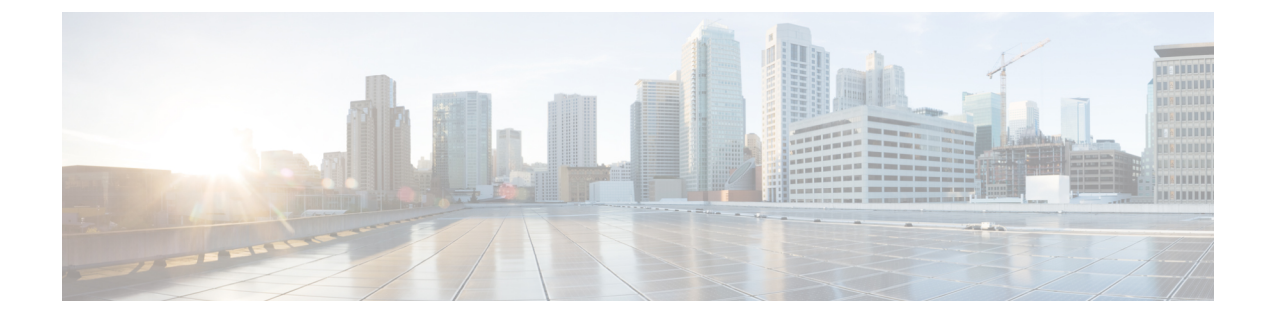

# **Manage the Crosswork Cluster**

This section contains the following topics:

- Cluster Management Overview, on page 1
- Check Cluster Health, on page 1
- Deploy New Cluster Nodes, on page 3
- View and Edit Data Center Credentials, on page 4
- View Cluster Job History, on page 5
- Retry Failed Nodes, on page 5
- Erase Nodes, on page 6
- Import Cluster Inventory, on page 7
- Export Cluster Inventory, on page 7
- Collect Cluster Logs and Metrics, on page 8
- Shut Down a Cluster, on page 8
- Cluster System Recovery, on page 9

## **Cluster Management Overview**

The Cisco Crosswork platform uses a cluster architecture. The cluster distributes platform services across a unified group of virtual machine (VM) hosts, called nodes. The underlying software architecture distributes processing and traffic loads across the nodes automatically and dynamically. This architecture helps Cisco Crosswork respond to how you actually use the system, allowing it to perform in a scalable, highly available, and extensible manner.

For the 4.1 release, a single cluster consists of a minimum of three nodes, all operating in a hybrid configuration. These three hybrid nodes are mandatory for all Cisco Crosswork deployments. If you have more demanding scale requirements, you can add up to three worker nodes.

As a user assigned in the administrator role, you have full access to all cluster configuration and monitoring functions.

### **Check Cluster Health**

Use the **Crosswork Manager** window to check the health of the cluster. To display this window, from the main menu, choose **Administration** > **Crosswork Manager**.

#### Figure 1: Crosswork Manager Window

| Crosswork Cluster             | Crosswork Platform Infra                                                                        | ()<br>Health Insights                              | Change Automation                                         |  |
|-------------------------------|-------------------------------------------------------------------------------------------------|----------------------------------------------------|-----------------------------------------------------------|--|
| Itealthy                      | Healthy                                                                                         | S Healthy                                          | e Healthy                                                 |  |
| 0<br>Degraded Up<br>Nodes (3) | Plan, design, implement, operate, and<br>optimize your network with Cisco<br>Crosswork Platform | Setup and monitor KPIs for your<br>network devices | Automates the process of deploying<br>changes to networks |  |

The **Crosswork Manager** window gives you summary information about the status of the cluster nodes, the Platform Infrastructure, and the applications you have installed.

For details on the nodes in the cluster: On the **Crosswork Summary** tab, click the **Crosswork Cluster** tile. Cisco Crosswork displays a **Cluster Management** window like the one shown in the following figure.

### Figure 2: Cluster Management Window

| dministration / Crosswork Manager / C                                                | Cluster Management                                                             |                                              |                                             |                                            |                                                 |
|--------------------------------------------------------------------------------------|--------------------------------------------------------------------------------|----------------------------------------------|---------------------------------------------|--------------------------------------------|-------------------------------------------------|
| day0-cluster<br>tal VM Nodes 3<br>sswork Image cw-na-platform-4.0.<br>develop-210314 | Mgmt. vIP Address 10.<br>0-347- Data vIP Address 25.<br>Domain cisc<br>DNS 177 | 54.96.222<br>1.2.222<br>o.com<br>.70.168.183 | Usage as                                    | of Fri, Mar 26, 2021, 05:33:09 PM GM       | T+5:30 ( View more visualizations) O            |
| 0014                                                                                 | NTP ntp.                                                                       | esl.cisco.com                                | CPU<br>8.80 cores 36.00 cores<br>Used Total | Memory<br>48.91 GB 276.59 GB<br>Used Total | Filesystem<br>90.40 GB 3033.21 GB<br>Used Total |
| hybrid-sanity1                                                                       | hybrid-sanity2                                                                 | hybrid-sanity3                               | •                                           |                                            | Cluster Actions .<br>Deploy VM                  |
| Healthy                                                                              | Healthy                                                                        | Healthy                                      |                                             |                                            | View/Edit Data Center                           |
| VM Status 🤡 Running<br>Type HYBRID                                                   | VM Status 📀 Running<br>Type HYBRID                                             | VM Status 🥑 Running<br>Type HyBRID           |                                             |                                            | View Job History                                |
| Usage as of                                                                          | Usage as of<br>Mar-26-2021 05:33:09pm GMT+5:30                                 | Usage as of<br>Mar-26-2021 05:33:10pm GMT+5: | 30                                          |                                            | Import Cluster Inventory                        |
| Mar-26-2021 05:33:09pm GMT+5:30                                                      |                                                                                |                                              |                                             |                                            | Export Cluster Inventory                        |
| Mar-26-2021 05:33:09pm GMT+5:30<br>CPU 45 %                                          | CPU 17 %                                                                       | CPU 12 %                                     |                                             |                                            | Export ordater intentory                        |
| CPU 45 %<br>Memory 25 %                                                              | CPU 17 %<br>Memory 17 %                                                        | CPU 12 %<br>Memory 11 %                      |                                             |                                            | Showtech Actions                                |

The top section of the window shows the total resources that the cluster is using. The bottom section breaks down the resource utilization by node, with a separate detail tile for each node. The window shows other details, including the IP addresses in use, whether each node is a hybrid or worker, and so on.

Note (

Click the View more visualizations link to Visually Monitor System Functions in Real Time.

To see details for a single node: On the tile for the node, click  $\cdots$  and choose **View Details**. The VM Node window displays the node details and the list of microservices running on the node.

### Figure 3: VM Node Details Window

| Administration / Cr                                                       | osswork Manager / Cluster Management / VM node                                                                                          |                                                                                                    |                                             |                                                                                                    |                                      |
|---------------------------------------------------------------------------|----------------------------------------------------------------------------------------------------|----------------------------------------------------------------------------------------------------|---------------------------------------------|----------------------------------------------------------------------------------------------------|--------------------------------------|
| hybrid-sanity<br>Status Ø<br>Availability Ø<br>Type HY<br>Size Me<br>File | 1 Showter<br>Healthy Ho<br>Protected Data Sto<br>BRID HSData Sto<br>mory Large / CPU Large /<br>Data Netwo<br>keystem Large Mgmt. Netwo | th Options            st         hybrid-sanity1           re         datastore217           re         datastore217           rk         25.1.2.225           rk         10.64.96.225 | Usage as of Fri, Mar 26, 2                  | 021, 05:34:47 PM GMT+5:30 ( View more visualization                                                | ns) Ense VM Node                     |
| Recommendation                                                            | None                                                                                                    |                                                                                                    | CPU<br>5.41 cores 12.00 cores<br>Used Total | Memory           23.16 GB         92.20 GB         33.27           Used         Total         Used | Filesystem<br>GB 1011.07 GB<br>Total |
| Microservices                                                             |                                                                                                    |                                                                                                    |                                             |                                                                                                    |                                      |
| Status                                                                    | Name                                                                                                    | Up Time                                                                                                    | Recommendation                              | Description                                                                                        | Actions                              |
| <ul> <li>Healthy</li> </ul>                                               | tyk-0                                                                                                    | 257h 0m 5s                                                                                                    | None                                        |                                                                                                    |                                      |
| Healthy                                                                   | cw-views-service-0                                                                                                    | 256h 57m 39s                                                                                                    | None                                        |                                                                                                    | -                                    |
| <ul> <li>Healthy</li> </ul>                                               | robot-astack-influxdb-0                                                                                                    | 256h 56m 29s                                                                                                    | None                                        |                                                                                                    |                                      |
| Healthy                                                                   | robot-fleet-0                                                                                                    | 256h 55m 36s                                                                                                    | None                                        |                                                                                                    | -                                    |
| Healthy                                                                   | node-orchestrator-0                                                                                                    | 257h 22m 26s                                                                                                    | None                                        |                                                                                                    |                                      |
| <ul> <li>Healthy</li> </ul>                                               | dg-manager-0                                                                                                    | 257h 0m 48s                                                                                                    | None                                        |                                                                                                    | -                                    |
| Healthy                                                                   | neo4j-topo-svc-0                                                                                                    | 256h 59m 21s                                                                                                    | None                                        |                                                                                                    | -                                    |
|                                                                           |                                                                                                    |                                                                                                    |                                             |                                                                                                    |                                      |

To restart a microservice, click under the Action column, and choose **Restart**.

For information on how to use the Crosswork Health tab, see Monitor Platform Infrastructure and Application Health.

### **Deploy New Cluster Nodes**

After the cluster installer forms the Cisco Crosswork cluster, you may find you need more nodes to meet your requirements. The following steps show how to deploy a new node.

### Before you begin

Before you begin, you must know:

- Details about the Cisco Crosswork network configuration, such as the management IP address.
- Details about the VMware host where you are deploying the new node, such as the data store and data VM interface IP address.
- The type of node you want to add. Your cluster can have a minimum of three hybrid nodes and up to three worker nodes.

- Step 2 On the Crosswork Summary tab, click the Crosswork Cluster tile to display the Cluster Management window.
- Step 3 Choose Actions > Deploy VM to display the Deploy New VM Node window.

Step 1 From the main menu, choose Administration > Crosswork Manager.

#### Figure 4: Deploy VM Node Window

| / Administration / Crosswor | rk Manager / Cluster Management / Deploy New VM Node |
|-----------------------------|------------------------------------------------------|
| Deploy VM Node              |                                                      |
| VM Node Name*               |                                                      |
| Node Type*                  | ~                                                    |
| Management vIP              | 10.64.96.222                                         |
| Mgmt. Interface IP*         |                                                      |
| Data vIP                    | 25.1.2.222                                           |
| Data VM Interface IP*       |                                                      |
| Data Center                 | DC214                                                |
| Data Center Type            |                                                      |
| Host*                       | ~                                                    |
| Data Store*                 | ×                                                    |
| Size                        | Large                                                |
| Deploy Cancel               |                                                      |

- **Step 4** Fill the relevant values in the fields provided.
- Step 5 Click Deploy. The system starts to provision the new node in VMware. Cisco Crosswork adds a tile for the new node in the Crosswork Manager window. The tile displays the progress of the deployment.

You can monitor the node deployment status by choosing **Cluster Management** > **Actions** > **View Job History**, or from the VMware user interface.

If you added the VM node using Cisco Crosswork APIs: On the newly added VM node tile, click  $\square$  and choose **Deploy** to complete the operation.

# **View and Edit Data Center Credentials**

You can deploy the Cisco Crosswork platform in a data center under either VMware vCenter or Cisco CSP management. The following steps show how to view and edit the credentials for the data center.

- **Step 1** From the main menu, choose **Administration** > **Crosswork Manager**.
- Step 2 On the Crosswork Summary tab, click the Crosswork Cluster tile to display the Cluster Management window.

| Step 3 | Choose Actions > View/Edit Data Center to display the Edit Data Center window.                           |
|--------|----------------------------------------------------------------------------------------------------|
|        | The Edit Data Center window displays details of the data center.                                         |
| Step 4 | Use the Edit Data Center window to enter values for the Access fields: Address, Username, and Password). |
| Step 5 | Click <b>Save</b> to save the data center credential changes.                                            |

# **View Cluster Job History**

Use the Job History window to track the status of cluster jobs, such as deploying a VM or importing cluster inventory.

- Step 1 From the main menu, choose Administration > Crosswork Manager.
- Step 2 On the Crosswork Summary tab, click the Crosswork Cluster tile to display the Cluster Management window.
- **Step 3** Choose Actions > View Job History.

The **Job History** window displays a list of cluster jobs. You can filter or sort the **Jobs** list using the fields provided: Status, Job ID, VM ID, Action, and Users.

**Step 4** Click any job to view it in the **Job Details** panel at the right.

### **Retry Failed Nodes**

Node deployments with incorrect information can fail. After providing the correct details, you can retry the deployment.

- Step 1 From the main menu, choose Administration > Crosswork Manager
- Step 2 On the Crosswork Summary tab, click the Crosswork Cluster tile to display the Cluster Management window.

#### Figure 5: Cluster Management Window: Failed VM Deployment

| day0-cluster                                                                                                    |                                                                                                    |                                                                                                    | Usage as                           | of Fri, Mar 26, 2021, 08:38:44 PM GN | AT+5:30 (View more visualizations) ♂    |
|----------------------------------------------------------------------------------------------------|----------------------------------------------------------------------------------------------------|----------------------------------------------------------------------------------------------------|------------------------------------|--------------------------------------|-----------------------------------------|
| tal VM Nodes 4<br>swork Image cw-na-platform-4.0<br>develop-210314                                                         | Mgmt. vlP Address         10.           0-347-         Data vlP Address         25.           Domain         cisc           DNS         171           NTP         ntp. | 64.96.222<br>1.2.222<br>0.0com<br>.70.168.183<br>esl.cisco.com<br>6.6                                                      | 19%<br>CPU<br>59 cores 36.00 cores | 18%<br>Memory<br>48.84 GB 276.59 GB  | 3%<br>Filesystem<br>89.30 GB 3033.21 GB |
|                                                                                                    |                                                                                                    |                                                                                                    | Used Total                         | Used Total                           | Used Total                              |
| DC214                                                                                                    |                                                                                                    |                                                                                                    | Used Total                         | Used Total                           | Used Total Actions                      |
| DC214<br>hybrid-sanity1                                                                                                    | hybrid-sanity2                                                                                                    | hybrid-sanity3                                                                                                    | Used Total                         | Used Total                           | Used Total Actions                      |
| hybrid-sanity1                                                                                                    | hybrid-sanity2<br>♥ Healthy                                                                                                    | hybrid-sanity3<br>♥ Healthy                                                                                                | Used Total trial                   | Used Total                           | Used Total Actions                      |
| DC214<br>hybrid-sanity1<br>VM Status & Running<br>Type HYBRID                                                              | hybrid-sanity2<br>Healthy<br>VM Status @ Running<br>Type HYBRD                                                                                                    | hybrid-sanity3<br>⊘ Healthy<br>VM Status ⊗ Running<br>Type HYBRID                                                          | trial VM Status 😵 Failed           | ()                                   | Used Total Actions                      |
| DC214<br>hybrid-sanity1<br>Meatthy<br>VM Status @ Running<br>Type HYBRID<br>Usage as of<br>Mer-26-2021 08:38:44pm GMT+5.30 | hybrid-sanity2<br>Healthy<br>VM Status Running<br>Type HyBRD<br>Usage as of<br>Mar-26-201 as 38 4 dpm GMT+5.30                                                         | hybrid-sanity3<br>Pleathy<br>VM Status Running<br>Type HYBRID<br>Usage as of<br>Mar-26-021 os 38.44pm GMT+5.30             | trial VM Status 😵 Failed           | ···                                  | Actions                                 |
| DC214<br>hybrid-sanity1 ····                                                                                               | hybrid-sanity2<br>Healthy<br>VM Status @ Running<br>Type HYBRID<br>Usage as of<br>Mar-26-2021 03-83-49m GMT+5-30<br>CPU 16 %                                           | hybrid-sanity3<br>Healthy<br>VM Status © Running<br>Type HYBRID<br>Usage as of<br>Mar-26-020 93.8.44pm GMT+5.30<br>CPU 9 % | trial VM Status 😢 Failed           | Used Total                           | Actions                                 |

- Step 3 Click Retry on the failed node tile to display the Deploy New VM Node window.
- **Step 4** Provide corrected information in the fields provided.
- Step 5 Click Deploy.

### **Erase Nodes**

As an Administrator, you can erase (that is, remove or delete) any **failed** or **healthy** node from your Cisco Crosswork cluster. Erasing a node removes the node reference from the Cisco Crosswork cluster and deletes it from the host VM.

The steps to erase a node are the same for both hybrid and worker nodes. However, the number and timing of erasure is different in each case:

- The system must maintain three operational hybrid nodes at all times. If one of the three hybrid nodes is faulty, erase it immediately. Then replace it by deploying a new hybrid node.
- You can have from one to three worker nodes. While you can erase all of them without consequences, we recommend that you erase and replace them one at a time.
- If one hybrid node is faulty, along with one or more worker nodes and applications, try the "Clean System Reboot" procedure described in Cluster System Recovery, on page 9.

If more than one hybrid node is faulty, follow the "Redeploy and Recover" procedure described in Cluster System Recovery, on page 9.

• If you are still having trouble after taking these steps, contact the Cisco Customer Experience team for assistance.

Erasing a node is a disruptive action and can block some processes until the action is completed. To minimize disruption, try to conduct this activity during a maintenance window only.

Step Step

Step Step

| Warning                                                     | Removing worker and hybrid nodes places extra workload on the remaining nodes and can impact system performance. You are encouraged to contact your Cisco Cisco Customer Experience team before removing                                                                                                    |
|-------------------------------------------------------------|----------------------------------------------------------------------------------------------------|
|                                                             | nodes.                                                                                                    |
|                                                             |                                                                                                    |
| Note                                                        | While removing a Hybrid or Worker node, the Cisco Crosswork UI may become unreachable for 1-2 minutes due to the relocation of the cw-ui pod to a new node.                                                                                                    |
|                                                             |                                                                                                    |
| From the                                                    | main menu, choose Administration > Crosswork Manager.                                                                                                    |
| <sup>7</sup> rom the<br>On the <b>C</b>                     | e main menu, choose Administration > Crosswork Manager.<br>Prosswork Summary tab, click the Crosswork Cluster tile to display the Cluster Management window.                                                                                                    |
| From the<br>On the <b>C</b><br>On the ti                    | e main menu, choose Administration > Crosswork Manager.<br>Frosswork Summary tab, click the Crosswork Cluster tile to display the Cluster Management window.<br>le for the node you want to remove, click and select Erase to display the Erase VM Node dialog box .                                          |
| From the<br>On the <b>C</b><br>On the ti<br>Click <b>Er</b> | e main menu, choose Administration > Crosswork Manager.<br>Frosswork Summary tab, click the Crosswork Cluster tile to display the Cluster Management window.<br>le for the node you want to remove, click ···· and select Erase to display the Erase VM Node dialog box .<br>ase again to confirm the action. |

# **Import Cluster Inventory**

Cisco Crosswork uses a cluster inventory file to deploy or replace nodes in your cluster. If your cluster was a manual install, you must import the cluster inventory file to Cisco Crosswork manually.

**Note** Importing the cluster inventory file is a **required** operation for manually-installed clusters. "Manually installed" means clusters that are created without the help of the cluster installer. You cannot deploy or remove VM nodes until you complete this operation.

- **Step 1** From the main menu, choose **Administration** > **Crosswork Manager**.
- **Step 2** On the **Crosswork Summary** tab, click the **Crosswork Cluster** tile to display the **Cluster Management** window.
- **Step 3** Choose Actions > Import Cluster Inventory to display the Import Cluster Inventory dialog box.
- **Step 4** (Optional) Click **Download sample template file** to download and edit the template.
- **Step 5** Click **Browse** and select the cluster inventory file.
- **Step 6** Click **Import** to complete the operation.

# **Export Cluster Inventory**

Use the cluster inventory file to monitor and manage your Cisco Crosswork cluster.

- Step 1 From the main menu, choose Administration > Crosswork Manager.
- **Step 2** On the **Crosswork Summary** tab, click the **Crosswork Cluster** tile to display the **Cluster Management** window.
- **Step 3** Choose Actions > Export Cluster Inventory.

Cisco Crosswork downloads the cluster inventory gzip file to your local directory.

## **Collect Cluster Logs and Metrics**

As an administrator, you can monitor or audit the components of your Cisco Crosswork cluster by collecting periodic logs and metrics for each cluster component. These components include the cluster as a whole, individual nodes in the cluster, and the microservices running on each of the nodes.

Cisco Crosswork provides logs and metrics using the following showtech options:

- Request All to collect both logs and metrics.
- Request Metrics to collect only metrics.
- Collect Logs to collect only logs.
- · View Showtech Jobs to view all showtech jobs.
- **Step 1** From the main menu, choose **Administration** > **Crosswork Manager**.
- Step 2 On the Crosswork Summary tab, click the Crosswork Cluster tile to display the Cluster Management window.
- **Step 3** To collect logs and metrics for the cluster, click **Actions** and select the showtech option that you want to perform.
- **Step 4** To collect logs and metrics for any node in the cluster:
  - a) Click the node tile.
  - b) Click Showtech Options and select the operation that you want to perform.
- **Step 5** To collect logs and metrics for the individual microservices running on the VM node, click the under the Actions column. Then select the showtech option that you want to perform.
- **Step 6** (Optional) To view the status of your showtech jobs, click **View Showtech Jobs**. The **Showtech Requests** window displays the details of the showtech jobs.

## **Shut Down a Cluster**

Maintenance mode provides a means for shutting down the Crosswork system temporarily. The maintenance mode shut down is graceful. Crosswork synchronizes all application data before the shutdown.

It can take several minutes for the system to enter maintenance mode and to restart after the shut down. During that period, other users should not attempt to log in or use the Crosswork applications.

### Before you begin

Notify other users that you intend to put the system in maintenance mode and give them a deadline to log out. Before triggering maintenance mode, verify that no other users are logged in. The maintenance mode operation cannot be canceled once you initiate it.

- **Step 1** To put Crosswork in maintenance mode:
  - a) From the main menu, choose Administration > Settings > System Settings > Maintenance Mode
  - b) Drag the Maintenance slider to the right, or Onposition.
  - c) Crosswork warns you that it is about to initiate a shut down. Click the Continue to confirm your choice.

It can take several minutes for the system to enter maintenance mode. During that period, other users should not attempt to log in or use the Crosswork applications.

- **Note** If you wish to reboot the cluster, wait for 5 minutes after system has entered maintenance mode in order to allow the Cisco Crosswork database to sync, before proceeding.
- **Step 2** To restart Crosswork from maintenance mode:
  - a) From the main menu, choose Administration > Settings > System Settings > Maintenance Mode
  - b) Drag the Maintenance slider to the left, or Offposition.

It can take several minutes for the system to restart. During that period, other users should not attempt to log in or use the Crosswork applications.

**Note** If a reboot or restore was performed when the system was previously put in maintenance mode, the system will boot up in the maintenance mode and you will be prompted with a popup window to toggle the maintenance mode off. If you do not see a prompt (even when the system was rebooted while in maintenance mode), you must toggle the maintenance mode on and off to allow the applications to function normally.

# **Cluster System Recovery**

### When System Recovery Is Needed

At some time during normal operations of your Cisco Crosswork cluster, you may find that you need to recover the entire system. This can be the result of one or more malfunctioning nodes, one or more malfunctioning services or applications, or a disaster that destroys the hosts for the entire cluster.

A functional cluster requires a minimum of three hybrid nodes. These hybrid nodes share the processing and traffic loads imposed by the core Cisco Crosswork management, orchestration and infrastructure services. The hybrid nodes are highly available and able to re-distribute processing loads among themselves, and to worker nodes, automatically.

The cluster can tolerate one hybrid node reboot (whether graceful or ungraceful). During the hybrid node reboot, the system is still functional, but degraded from an availability point of view. The system can tolerate any number of failed worker nodes, but again, system availability is degraded until the worker nodes are restored.

Cisco Crosswork generates alarms when nodes, applications, or services are malfunctioning. If you are experiencing system faults, first examine the alarm. Then check on the health of the individual node, application, or service identified in the alarm. You can use the features described in Check Cluster Health, on page 1 to drill down on the source of the problem and, if it turns out to be a service fault, restart the problem service.

If you see alarms indicating that one hybrid node has failed, or that one hybrid node and one or more worker nodes have failed, start by attempting to reboot or replace (erase and then re-add) the failed nodes. If you are still having trouble after that, consider performing a clean system reboot.

The loss of two or more hybrid nodes is a double fault. Even if you replace or reboot the failed hybrid nodes, there is no guarantee that the system will recover correctly. There may also be cases where the entire system has degraded to a bad state. For such states, you can deploy a new cluster, and then recover the entire system using a recent backup taken from the old cluster.

The following two sections describe the steps to follow in each case.

If you instantiated your Cisco Crosswork nodes using Cisco CSP 5000, the process in both cases is similar to the process for VMware. See the CSP 5000 documentation at https://www.cisco.com/c/en/us/support/switches/cloud-services-platform-5000/series.html#~tab-documents.

### Clean System Reboot (VMware)

Follow these steps to perform a clean system reboot:

- 1. Power down the VM hosting each node:
  - a. Log in to the VMware vSphere Web Client.
  - b. In the Navigator pane, right-click the VM that you want to shut down.
  - c. Choose Power > Power Off.
  - d. Wait for the VM status to change to Off.
- 2. Repeat Step 1 for each of the remaining VMs, until you are sure they are all shut down.
- 3. Power up the VM hosting the first of your hybrid nodes:
  - a. In the Navigator pane, right-click the VM that you want to power up.
  - **b.** Choose **Power** > **Power** Up.
  - c. Wait for the VM status to change to **On**, then wait another 30 seconds before continuing.
- 4. Repeat Step 3 for each of the remaining hybrid nodes, staggering the reboot by 30 seconds before continuing. Then continue with each of your worker nodes, again staggering the reboot by 30 seconds.

### **Redeploy and Restore (VMware)**

Follow these steps to redeploy and recover your system from a backup. Note that this method assumes you have taken periodic backups of your system before it needed recovery. For information on how to take backups, see Manage Cisco Crosswork Backup and Restore.

- **1.** Power down the VM hosting each node:
  - a. Log in to the VMware vSphere Web Client.
  - b. In the Navigator pane, right-click the VM that you want to shut down.

- c. Choose Power > Power Off.
- d. Wait for the VM status to change to Off.
- e. Repeat these steps as needed for the remaining nodes in the cluster.
- 2. Once all the VMs are powered down, delete them:
  - a. In the VM ware vSphere Web Client Navigator pane, right-click the VM that you want to delete.
  - b. Choose Delete from Disk.
  - c. Wait for the VM status to change to Deleted.
  - d. Repeat these steps as needed for the remaining VM nodes in the cluster.
- **3.** Deploy a new Cisco Crosswork cluster, as explained in the *Cisco Crosswork Platform 4.1 and Applications Installation Guide*.
- 4. Recover the system state to the newly deployed cluster, as explained in Restore After a Disaster.

I